# Manuale per l'uso del Cruscotto Reportistica Sanitaria -PRIC

## Indirizzo accesso al Cruscotto: Crs.izslt.it

oppure

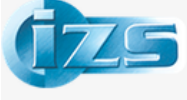

L'ISTITUTO

Istituto Zooprofilattico Sperimentale del Lazio e della Toscana *M. Aleandri* 

News Contatti Come raggiungerci Domande frequenti Valuta i nostri servizi 🚟

#### Digitare: www.izslt.it

E cliccare sull'immagine del Cruscotto reportistica Sanitaria "CRS"

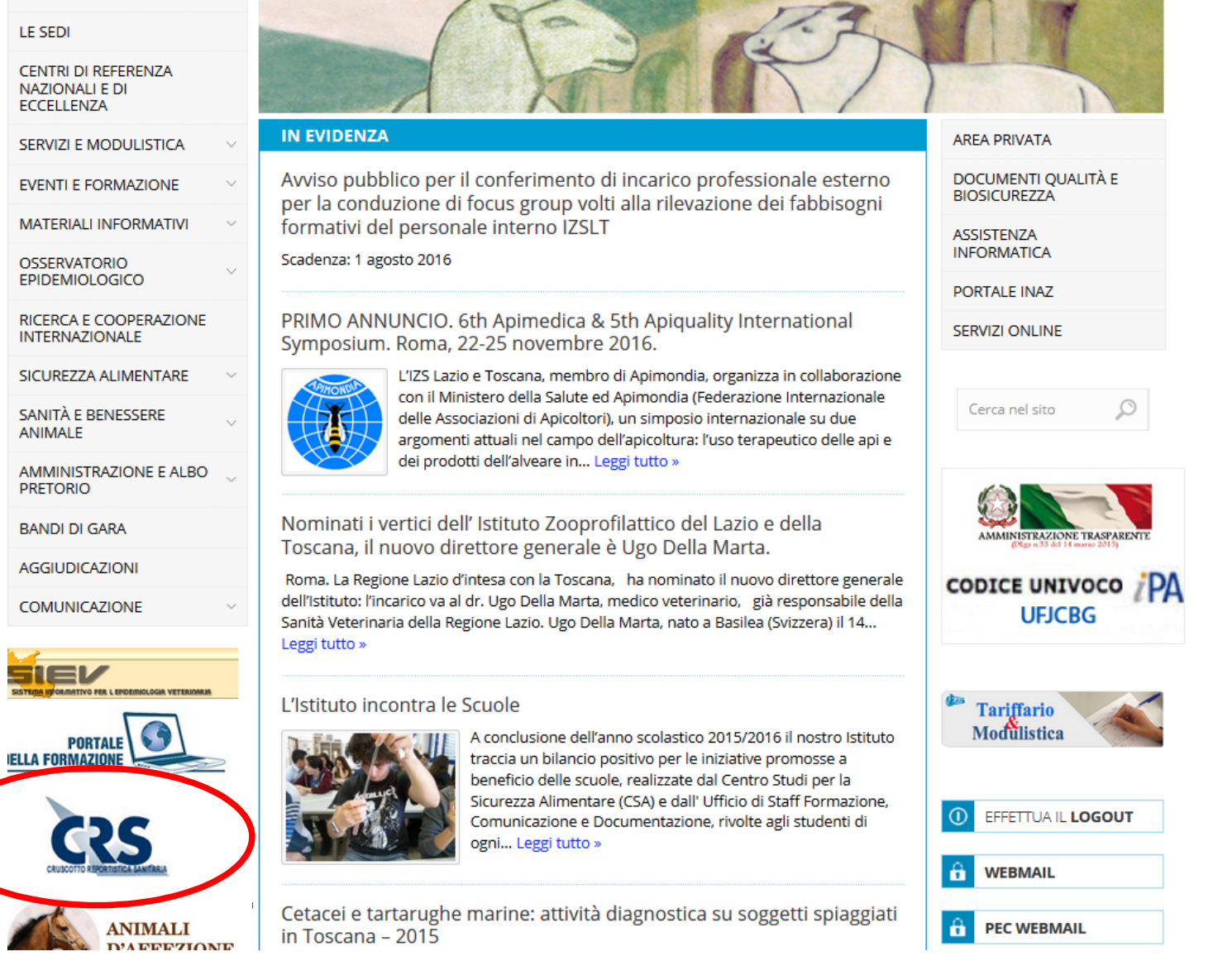

# Inserire Login e Password

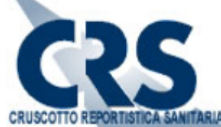

CRUSCOTTO REPORTISTICA SANITARIA

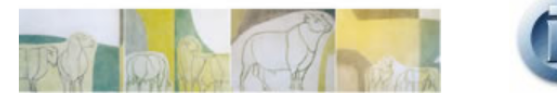

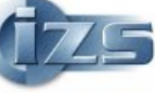

|                    | Istituto Zooprofilattico Sperimentale del Lazio e della Toscana M. Aleandri                         |                                                                                                    |                             |  |  |  |  |  |  |  |
|--------------------|----------------------------------------------------------------------------------------------------|----------------------------------------------------------------------------------------------------|-----------------------------|--|--|--|--|--|--|--|
|                    | Login                                                                                               |                                                                                                    |                             |  |  |  |  |  |  |  |
|                    | AUTENTICAZIONE<br>Inserire User Name e Password<br>per accedere al Cruscotto Reportistica Sanitaria | ia                                                                                                    |                             |  |  |  |  |  |  |  |
|                    | Login centro_studi                                                                                  |                                                                                                    |                             |  |  |  |  |  |  |  |
|                    | Password ••••••                                                                                     |                                                                                                    |                             |  |  |  |  |  |  |  |
|                    | Login                                                                                               |                                                                                                    |                             |  |  |  |  |  |  |  |
| REGIONE LAZIO      |                                                                                                    |                                                                                                    | Ministero<br>della Salute   |  |  |  |  |  |  |  |
| REGIONE<br>TOSCANA |                                                                                                    | Contrast of Contrast of Contra | Istituto Superiore di Santo |  |  |  |  |  |  |  |

Le credenziali per l'accesso al Cruscotto possono essere richieste da qualsiasi operatore del Servizio di Prevenzione dell'ASL a:

Emanuele Nassi, IZSLT – Unità Informatica – 06/79099351 emanuele.nassi@izslt.it

# Schermata di accesso

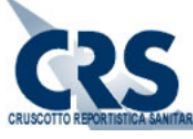

CRUSCOTTO REPORTISTICA SANITARIA

| CRUSCOTTO REPORTISTICA SANTIARIA |                                                                                                    |                             |     |                           |
|----------------------------------|----------------------------------------------------------------------------------------------------|-----------------------------|-----|---------------------------|
| REGIONE LAZIO                    | Istituto Zooprofilattico Sperimentale del Lazio                                                                 | e della Toscana M. Aleandri |     |                           |
|                                  | Benvenuti nel sistema di Reportistica Sanitaria<br>dell'Istituto Zooprofilattico Sperimentale delle Regioni Laz | zio e Toscana               |     | PRIC                      |
| REGIONE LAZIO                    |                                                                                                    |                             |     | Ministero<br>della Salute |
| Dopo<br>un m<br>funzi            | o l'accesso sarà visibile<br>enù PRIC con due<br>oni:                                                           | THE A                       | tzs |                           |

- Report
- Estrazione dati

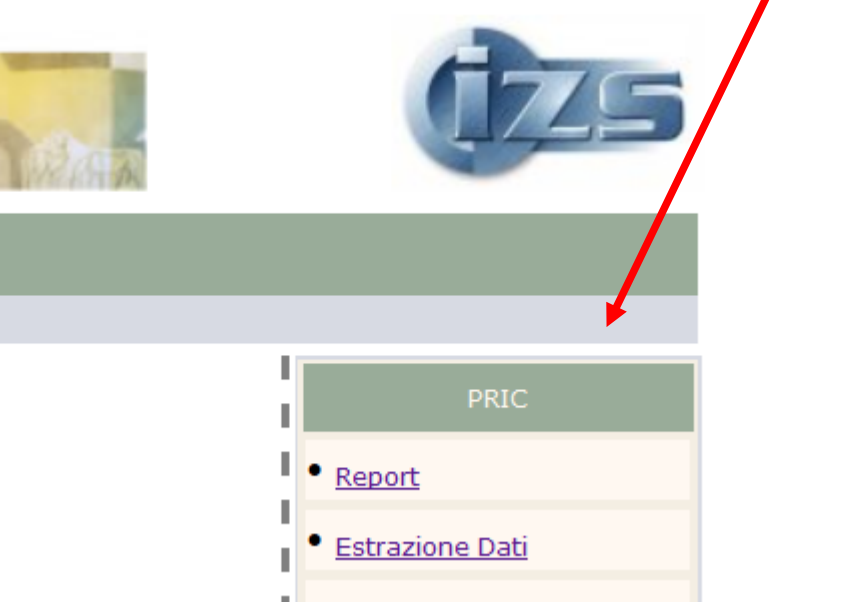

# **Funzione Report**

Permette di conoscere su base mensile:

1. il numero di analisi richieste dell'ASL programmate dal Piano Regionale dei Controlli

2. quante di queste analisi sono state eseguite dall'IZSLT

3. la percentuale cumulativa di analisi richieste rispetto all'atteso annuale

| Istituto Zooprofila          | attico Sperimentale d  | el Lazio e della Tos       | cana M. Aleandri      |                                                      |
|------------------------------|------------------------|----------------------------|-----------------------|------------------------------------------------------|
| PRIC REPORT:                 |                        |                            |                       | PRIC                                                 |
| Anno Prelievo: 2016 V Tipolo | ogia: Microbiologico ~ | Ente Prelievo: A.S.L. ROMA | L - Totale 🗸 🗸 🗸 🗸    | Esegui • Report                                      |
| Detta                        |                        | 2                          | 3                     | <u>Estrazione Dati</u> <u>Inserimento Pro</u> Attese |
| Mese                         | Prove Richieste (ASL)  | Prove Eseguite (IZSLT)     | % sull'atteso annuale | Elenco Prove Att                                     |
| Gennaio                      | 13                     | 13                         | 6.5                   |                                                      |
| Febbraio                     | 27                     | 27                         | 19.9                  |                                                      |
| Marzo                        | 18                     | 18                         | 28.9                  |                                                      |
| Aprile                       | 17                     | 17                         | 37.3                  |                                                      |
| Maggio                       | 27                     | 27                         | 50.7                  |                                                      |
| Giugno                       | 7                      | 7                          | 54.2                  |                                                      |
| Luglio                       | 16                     | 13                         | 62.2                  |                                                      |
| Agosto                       | 0                      | 0                          | 62.2                  |                                                      |
| Settembre                    | 0                      | 0                          | 62.2                  |                                                      |
| Ottobre                      | 0                      | 0                          | 62.2                  |                                                      |
| Novembre                     | 0                      | 0                          | 62.2                  |                                                      |
| Dicembre                     | 0                      | 0                          | 62.2                  |                                                      |
| Totale                       | 125                    | 122                        | 62.2                  |                                                      |

#### Esempio...:

Durante il mese di Maggio, l'ASL Roma 1 ha eseguito 27 richieste analitiche programmate dal PRIC in ambito microbiologico. Tutte sono state portate a termine dall'IZSLT e tali analisi hanno permesso di raggiungere il 50.7% dell'atteso annuale.

Istituto Zooprofilattico Sperimentale del Lazio e della Toscana M. Aleandri

REPORT:

| Anno Prelievo: 2016 V Tipol<br>Detta | ogia: Microbiologico ~<br>glio: Tutti ~ | Ente Prelievo: A.S.L. ROMA | 1 - Totale 🗸 🗸        | Esegui |
|--------------------------------------|-----------------------------------------|----------------------------|-----------------------|--------|
| Mese                                 | Prove Richieste (ASL)                   | Prove Eseguite (IZSLT)     | % sull'atteso annuale |        |
| Gennaio                              | 13                                      | 13                         | 6.5                   |        |
| Febbraio                             | 27                                      | 27                         | 19.9                  |        |
| Marzo                                | 18                                      | 18                         | 28.9                  |        |
| Aprile                               | 17                                      | 17                         | 37 3                  |        |
| Maggio                               | 27                                      | 27                         | 50.7                  |        |
| Giugno                               | 7                                       | 7                          | 54.2                  |        |
| Luglio                               | 16                                      | 13                         | 62.2                  |        |
| Agosto                               | 0                                       | 0                          | 62.2                  |        |
| Settembre                            | 0                                       | 0                          | 62.2                  |        |
| Ottobre                              | 0                                       | 0                          | 62.2                  |        |
| Novembre                             | 0                                       | 0                          | 62.2                  |        |
| Dicembre                             | 0                                       | 0                          | 62.2                  |        |
| Totale                               | 125                                     | 122                        | 62.2                  |        |

Al momento della creazione del report, l'ASL ROMA 1 ha eseguito nel 2016 in totale 125 richieste analitiche che rappresentano il 62,2% del totale previsto dal PRIC in ambito microbiologico.

#### **Specificare Anno e Tipologia PRIC** Per ogni report deve essere specificato: - l'anno l'ambito del PRIC a cui si vuole fare riferimento \_ Istituto Zooprofilattico Sperimentale del Lazio e della Toscana M. Aleandri Report Anno Prelievo: 2016 Ente Prelievo: A.S.L. ROMA 1 - Totale Tipologia: Microbiologico Esegui $\sim$ $\sim$ $\sim$ Seleziona Dettaglio: Estrazio Additivi Chimico Inserim Microbiologico Allergeni Attese Radiazioni Ionizzanti % sull'atteso annuale Mese Prove Eseguite (IZSLT) TOVE MICHIESCE (ADE) Elenco I 13 13 6.5 Gennaio Febbraio 27 27 19.9 Marzo 18 18 28.9 17 17 Aprile 37.3 27 27 Maggio 50.7 7 7 54.2 Giugno Luglio 16 13 62.2 0 62.2 Agosto 0 Settembre 0 0 62.2 Ottobre 0 0 62.2 Novembre 0 0 62.2 Dicembre 0 0 62.2 Totale 125 122 62.2

### Specificare il Dettaglio all'interno della tipologia PRIC

Per ogni ambito del PRIC può essere ulteriormente specificata la tipologia di analisi ma solamente selezionando la voce "Tutti" si otterrà la percentuale dell'atteso annuale sull'ultima colonna

| Anno Prelievo: 2016 ~ | Tipologia: | Chimico ~                       | Ente Prelievo:       | A.S.L. ROMA 1 | - Totale 🗸 🗸          | Esegui |
|-----------------------|------------|---------------------------------|----------------------|---------------|-----------------------|--------|
|                       | Dettaglio: | Seleziona                       |                      | $\sim$        |                       |        |
|                       |            | Seleziona                       |                      |               |                       |        |
|                       |            | Tutti<br>Riscontaminanti        |                      |               |                       |        |
|                       |            | Biotossine algali               |                      |               |                       |        |
| Mese                  |            | IPA (idrocarburi policiclici ar | omatici)             | )             | % sull'atteso annuale |        |
| Gennaio               |            | Metalli pesanti                 |                      | 13            | 6.5                   |        |
| Febbraio              |            | Sostanze antibiotiche (Nitro    | ofurani/Cloramfenico | olo) 27       | 19.9                  |        |
| Marzo                 |            | 18                              |                      | 18            | 28.9                  |        |
| Aprile                |            | 17                              |                      | 17            | 37.3                  |        |
| Maggio                |            | 27                              |                      | 27            | 50.7                  |        |
| Giugno                |            | 7                               |                      | 7             | 54.2                  |        |
| Luglio                |            | 16                              |                      | 13            | 62.2                  |        |
| Agosto                |            | 0                               |                      | 0             | 62.2                  |        |
| Settembre             |            | 0                               |                      | 0             | 62.2                  |        |
| Ottobre               |            | 0                               |                      | 0             | 62.2                  |        |
| Novembre              |            | 0                               |                      | 0             | 62.2                  |        |
| Dicembre              |            | 0                               |                      | 0             | 62.2                  |        |
| Totale                |            | 125                             |                      | 122           | 62.2                  |        |

#### **Specificare ASL ed eventuale distretto**

Per ogni report deve essere specificata l'ASL che ha richiesto le analisi. E' possibile utilizzare:

- la voce "Totale" che riguarda tutte le richieste analitiche eseguite dall'ASL in quell'ambito PRIC

- i singoli distretti qualora presenti

- per l'ASL Roma 1 e Roma 2 è possibile specificare le vecchie dizioni (es. "ROMA A") che sono state tuttavia disattivate il 12/07/2016. Si specifica che per queste ASL la voce "totale" somma i campioni delle vecchie ASL unite anche prima di questa data (partire dal 01/01/2016).

La percentuale dell'atteso annuale viene calcolata solo quando viene selezionata la voce "Totale" (es. ASL 11 LATINA – Totale) poiché non è previsto un numero minimo di analisi per singolo distretto.

PRIC REPORT:

| Anno Prel | ievo: 2016 × | Tipologia: | Chimico ~             | Ente Prelievo: | A.S.L. 11 LATINA - Totale                                                                                                    | $\sim$ | Esequi |
|-----------|--------------|------------|-----------------------|----------------|----------------------------------------------------------------------------------------------------|--------|--------|
|           |              | Dettaglio: | Tutti                 |                | A.S.L. ROMA 6 - Totale<br>A.S.L. ROMA 6 - (AREA B)<br>A.S.L. 9 VITERBO - Totale<br>A.S.L. 9 VITERBO - CIVITACASTELLANA<br>A.S.L. 9 VITERBO - MONTEFIASCONE | ^      |        |
|           | Mese         |            | Prove Richieste (ASL) | Prove Eseguite | A.S.L. 9 VITERBO - TARQUINIA                                                                                                    |        |        |
|           | Gennaio      |            | 1                     | L              | A.S.L. 9 VITERBO - VITERBO                                                                                                    | E      | 1      |
|           | Febbraio     |            | 2                     | 2              | A.S.L. 10 RIETI - Totale                                                                                                    | 5      | ;      |
|           | Marzo        |            | 4                     | 1              | A.S.L. 10 RIETI - MONTEPIANO REATINO                                                                                                    | -      | ,      |
|           | Aprile       |            | (                     | )              | A.S.L. 11 LATINA - TOTALE                                                                                                    | _      | ,      |
|           | Maggio       |            | 11                    |                | A.S.L. 11 LATINA - FONDI TERRACINA                                                                                                    |        | ,      |
|           | Giuano       |            |                       |                | A.S.L. 11 LATINA - FORMIA GAETA                                                                                                    | É      | 1      |
|           | lugio        |            |                       | ,<br>,         | A.S.L. 11 LATINA - LATINA AREA B                                                                                                    |        |        |
|           | Lugilo       |            | 2                     | ,              | A.S.L. 12 FROSINONE Totale                                                                                                    |        | )      |
|           | Agosto       |            | (                     | )              | A.S.L. 12 PROSINONE - ANAGNI ALATRI                                                                                                    | C      | 1      |
|           | Settembre    |            | (                     | )              | A.S.L. 12 FROSINONE - EROSINONE                                                                                                    | C      | l -    |
|           | Ottobre      |            | (                     | )              | A.S.L. 12 FROSINONE - SORA ATINA                                                                                                    | ~ 0    | )      |
|           | Novembre     |            | (                     | )              | 0                                                                                                    | 60     | )      |
|           | Dicembre     |            | (                     | )              | 0                                                                                                    | 60     | )      |
|           | Totale       |            | 33                    | 1              | 32                                                                                                    | 60     | 5      |
|           |              |            |                       |                |                                                                                                    |        |        |

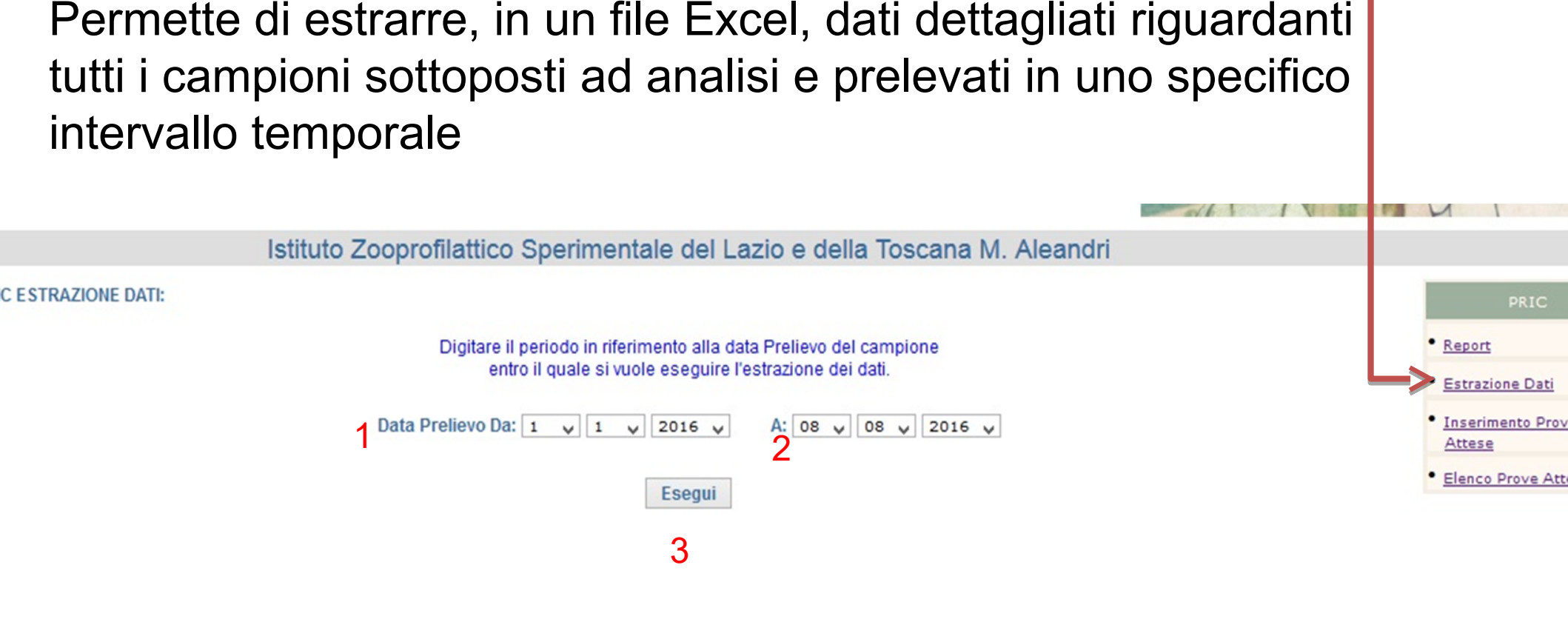

**Funzione Estrazione Dati** 

Nella schermata che compare, l'operatore deve indicare la data di inzio (1) e di fine (2) del periodo di riferimento inserendo rispettivamente il giorno, il mese e l'anno. In seguito cliccare sul tasto "Esegui" (3): Il sistema genera il file Excel richiesto e occorre cliccare sul tasto che compare per poterlo consultare ed eventualmente salvare.

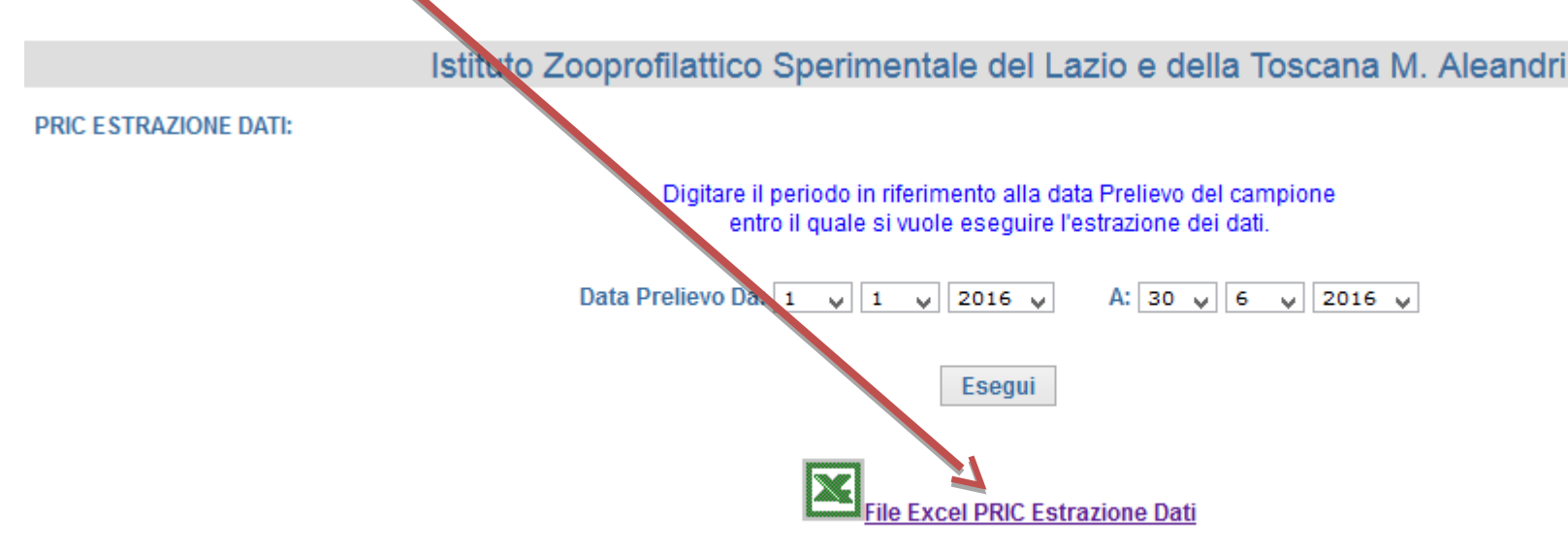

Rispetto alla funzione "Report", l'estrazione dati permette di visualizzare una serie di informazioni dettagliate associate ad ogni campione, in particolare:

- 1. Sono visibili tutti i campioni eseguiti da ciascun ASL nel periodo di riferimento
- 2. Ogni riga riporta tutte le informazioni riguardanti l'analisi PRIC richiesta su un singolo campione
- 3. Ciascuna colonna riporta un'informazione specifica per ogni singolo campione prelevato in ambito PRIC
- 4. In totale sono visibili 16 colonne che descriviamo brevemente di seguito:

| 14 | A                          | B                          | С           | D           | E                   | F        | G                | Н                     | l I                   |
|----|----------------------------|----------------------------|-------------|-------------|---------------------|----------|------------------|-----------------------|-----------------------|
|    |                            | ENTE PRELIEVO              | NUMERO      | PROGRESSIVC | NUMERO              | DATA     | DATA             | CLASSIFICAZIONE       |                       |
| 1  | ENTE PRELIEVO              | DISTRETTO                  | REGISTRAZIO | CAMPIONE    | VERBALE             | PRELIE   | <b>REGISTRAZ</b> | MATERIALE ESTESA      | DESCRIZIONE MATERI    |
| 2  | A.S.L. 4 ROMA D ( Area B ) | A.S.L. 4 ROMA D ( Area B ) | 16000196    | 1           | 1                   | 02-01-16 | 04-01-16         | SALAME                | SALAME                |
| 3  | A.S.L. 4 ROMA D ( Area B ) | A.S.L. 4 ROMA D ( Area B ) | 16000196    | 1           | 1                   | 02-01-16 | 04-01-16         | SALAME                | SALAME                |
| 4  | A.S.L. 4 ROMA D ( Area B ) | A.S.L. 4 ROMA D ( Area B ) | 16000196    | 1           | 1                   | 02-01-16 | 04-01-16         | SALAME                | SALAME                |
| 5  | A.S.L. 4 ROMA D ( Area B ) | A.S.L. 4 ROMA D ( Area B ) | 16000197    | 1           | 1                   | 04-01-16 | 04-01-16         | SALMONE AFFUMICATO    | SALMONE NORVEGESE     |
| 6  | A.S.L. 7 ROMA G - GUIDONIA | A.S.L. 7 ROMA G - GUIDONIA | 16000598    | 1           | 1 REG. UFF. 01-2016 | 05-01-16 | 05-01-16         | MOLLUSCHI TERRESTRI E | MITILI (MYTILUS       |
| 7  | A.S.L. 7 ROMA G - GUIDONIA | A.S.L. 7 ROMA G - GUIDONIA | 16000598    | 1           | 1 REG. UFF. 01-2016 | 05-01-16 | 05-01-16         | MOLLUSCHI TERRESTRI E | MITILI (MYTILUS       |
| 8  | A.S.L. 7 ROMA G - GUIDONIA | A.S.L. 7 ROMA G - GUIDONIA | 16000598    | 1           | 1 REG. UFF. 01-2016 | 05-01-16 | 05-01-16         | MOLLUSCHI TERRESTRI E | MITILI (MYTILUS       |
| 9  | A.S.L. 7 ROMA G - GUIDONIA | A.S.L. 7 ROMA G - GUIDONIA | 16000598    | 1           | 1 REG. UFF. 01-2016 | 05-01-16 | 05-01-16         | MOLLUSCHI TERRESTRI E | MITILI (MYTILUS       |
| 10 | A.S.L. 4 ROMA D ( Area B ) | A.S.L. 4 ROMA D ( Area B ) | 16001076    | 1           | 1                   | 07-01-16 | 07-01-16         | HAMBURGER             | HAMBURGER DELICATO DI |
| 11 | A.S.L. 4 ROMA D ( Area B ) | A.S.L. 4 ROMA D ( Area B ) | 16001076    | 1           | 1                   | 07-01-16 | 07-01-16         | HAMBURGER             | HAMBURGER DELICATO DI |
| 12 | A.S.L. 4 ROMA D ( Area B ) | A.S.L. 4 ROMA D ( Area B ) | 16001076    | 1           | 1                   | 07-01-16 | 07-01-16         | HAMBURGER             | HAMBURGER DELICATO DI |
| 13 | A.S.L. 7 ROMA G - GUIDONIA | A.S.L. 7 ROMA G - GUIDONIA | 16001091    | 1           | 1 REG. UFF. 2/2016  | 07-01-16 | 07-01-16         | MOLLUSCHI TERRESTRI E | MITILI (MYTILUS       |
| 14 | A.S.L. 7 ROMA G - GUIDONIA | A.S.L. 7 ROMA G - GUIDONIA | 16001091    | 1           | 1 REG. UFF. 2/2016  | 07-01-16 | 07-01-16         | MOLLUSCHI TERRESTRI E | MITILI (MYTILUS       |
| 15 | A.S.L. 7 ROMA G - GUIDONIA | A.S.L. 7 ROMA G - GUIDONIA | 16001091    | 1           | 1 REG. UFF. 2/2016  | 07-01-16 | 07-01-16         | MOLLUSCHI TERRESTRI E | MITILI (MYTILUS       |
| 16 | A.S.L. 7 ROMA G - GUIDONIA | A.S.L. 7 ROMA G - GUIDONIA | 16001091    | 1           | 1 REG. UFF. 2/2016  | 07-01-16 | 07-01-16         | MOLLUSCHI TERRESTRI E | MITILI (MYTILUS       |
| 17 | A.S.L. 7 ROMA G - GUIDONIA | A.S.L. 7 ROMA G - GUIDONIA | 16001556    | 1           | 01 REG UFF, 03-2016 | 08-01-16 | 08-01-16         | MOLLUSCHI TERRESTRI E | MITILI (MYTILUS       |
| 18 | A.S.L. 7 ROMA G - GUIDONIA | A.S.L. 7 ROMA G - GUIDONIA | 16001556    | 1           | 01 REG UFF, 03-2016 | 08-01-16 | 08-01-16         | MOLLUSCHI TERRESTRI E | MITILI (MYTILUS       |
| 19 | A.S.L. 7 ROMA G - GUIDONIA | A.S.L. 7 ROMA G - GUIDONIA | 16001556    | 1           | 01 REG UFF, 03-2016 | 08-01-16 | 08-01-16         | MOLLUSCHI TERRESTRI E | MITILI (MYTILUS       |
| 20 | A.S.L. 7 ROMA G - GUIDONIA | A.S.L. 7 ROMA G - GUIDONIA | 16001556    | 1           | 01 REG UFF, 03-2016 | 08-01-16 | 08-01-16         | MOLLUSCHI TERRESTRI E | MITILI (MYTILUS       |
| 21 | A.S.L. 4 ROMA D ( Area B ) | A.S.L. 4 ROMA D ( Area B ) | 16001694    | 1           | 1                   | 08-01-16 | 09-01-16         | PROSCIUTTO COTTO      | PROSCIUTTO COTTO ALTA |
| 22 | A.S.L. 4 ROMA D ( Area B ) | A.S.L. 4 ROMA D ( Area B ) | 16002013    | 1           | 1                   | 11-01-16 | 11-01-16         | GORGONZOLA            | GORGONZOLA DOP        |
| 23 | A.S.L. 4 ROMA D ( Area B ) | A.S.L. 4 ROMA D ( Area B ) | 16002013    | 1           | 1                   | 11-01-16 | 11-01-16         | GORGONZOLA            | GORGONZOLA DOP        |

1- Colonna A (Ente Prelievo): Si riferisce alla struttura ASL che ha eseguito il campionamento 2- Colonna B (Ente Prelievo Distretto): Si riferisce all'eventuale distretto dell' ASL di riferimento qualora presente

3- Colonna C (Numero Registrazione): E il numero progressivo che viene assegnato al campione durante la fase di accettazione e che permette la sua identificazione in modo univoco.
4- Colonna D (Progressivo Campione): riporta il numero di campioni associati a ciascun numero di registrazione

5- Colonna E (Numero Verbale): riporta il numero del Verbale di campionamento utilizzato dal prelevatore

6- Colonna F (Data Prelievo): riporta la data in cui il campionamento è stato eseguito

7- Colonna G (Data Registrazione): riporta la data in cui il campione è stato conferito al IZSLT e registrato

8- Colonna H (classificazione materiale estesa): E' una classificazione della matrice alimentare, la più attinente al prodotto campionato che viene assegnata durante la fase di accettazione

| 1                                      | J                 | K                                 | L                            | M              | N                      | 0                                                               | P           |
|----------------------------------------|-------------------|-----------------------------------|------------------------------|----------------|------------------------|-----------------------------------------------------------------|-------------|
|                                        |                   | CLASSIFICAZIONE<br>ANIMALE ESTESA | PROVA PRIC                   | GRUPPO<br>PRIC | GRUPPO PROVA PRIC      | LUOGO PRELIEVO<br>CLASSIFICAZIONE                               | STATO PROVE |
| PORCHETTA ARROSTO                      | Monogastrici      | Suino                             | Salmonella                   | Microbiologico | 2073                   | Commercio al dettaglio - 852                                    | refertata   |
| IMPASTO SALSICCIE                      | Monogastrici      | Suino                             | Salmonella                   | Microbiologico | 2073                   | Commercio al dettaglio - 852                                    | refertata   |
| IMPASTO SALSICCIE                      | Monogastrici      | Suino                             | Yersinia enterocolitica      | Microbiologico | Altri agenti zoonotici | Commercio al dettaglio - 852                                    | refertata   |
| SALSICCIA FRESCA DI SUINO              | Monogastrici      | Suino                             | Salmonella                   | Microbiologico | 2073                   | Lavorazione e trasformazione di<br>carne - 852                  | refertata   |
| FILETTI DI ALICI MARINATI              | Pesci             | Acciuga o Alice                   | Listeria monocytogenes       | Microbiologico | 2073                   | Deposito - 853                                                  | refertata   |
| RICOTTA DI CAPRA                       | Buminanti         | Capra                             | Listeria monocytogenes       | Microbiologico | 2073                   | Deposito - 853                                                  | refertata   |
| FORMAGGIO DI PECORA A<br>LATTE CRUDO   | Buminanti         | Pecora                            | Coli STEC                    | Microbiologico | Altri agenti zoonotici | Produzione di prodotti a base di<br>latte (es. caseifici) - 852 | refertata   |
| FORMAGGIO DI PECORA A<br>LATTE CRUDO   | Ruminanti         | Pecora                            | Listeria monocytogenes       | Microbiologico | 2073                   | Produzione di prodotti a base di<br>latte (es. caseifici) - 852 | refertata   |
| MITILI                                 | Molluschi bivalvi | Cozza o Mitilo                    | E. coli B-glucoronidasi Pos- | Microbiologico | 2073                   | Centro Depurazione Molluschi<br>(CDM) - 853                     | refertata   |
| MITILI                                 | Molluschi bivalvi | Cozza o Mitilo                    | Salmonella                   | Microbiologico | 2073                   | Centro Depurazione Molluschi<br>(CDM) - 853                     | refertata   |
| OSTRICA CONCAVA<br>(CRASSOSTREA GIGAS) | Molluschi bivalvi | Ostrica concava                   | E. coli B-glucoronidasi Pos- | Microbiologico | 2073                   | Centro Depurazione Molluschi<br>(CDM) - 853                     | refertata   |
| OSTRICA CONCAVA<br>(CRASSOSTREA GIGAS) | Molluschi bivalvi | Ostrica concava                   | Salmonella                   | Microbiologico | 2073                   | Centro Depurazione Molluschi<br>(CDM) - 853                     | refertata   |

9- Colonna I (Descrizione Materiale): In questa colonna viene riportata tal quale la descrizione del prodotto campionato fornita dal verbalizzante

10- Colonna J (Classificazione Animale): Prima classificazione della specie animale da cui deriva l'alimento; permette di inquadrare la specie in questione in un' ampia categoria che comprende diverse specie animali es. Ruminanti

11- Colonna K (Classificazione Animale Estesa): Seconda classificazione della specie animale da cui deriva l'alimento; permette di identificare in modo più specifico la specie all'interno della categoria presa in considerazione nella colonna precedente es. Bovino, Ovino etc...

12- Colonna M (Gruppo PRIC): Si riferisce a uno specifico ambito del PRIC (es. Microbiologico, Radiazioni ionizzanti etc...)

13- Colonna N (Gruppo Prova PRIC): Si riferisce ad un gruppo di prove analitiche appartenenti a ciascun ambito PRIC (es. "2073" e' il gruppo delle prove previste in ambito PRIC - Microbiologico per il controllo dei criteri di sicurezza alimentare ai sensi del Reg 2073/2005).

14- Colonna L (Prova PRIC): Si riferisce alla tipologia di prova analitica richiesta (es. Ricerca di Salmonella in carne macinata)

15- Colonna O (Luogo prelievo Classififcazione): si riferisce alla fase della filiera durante la quale è avvenuto il campionamento dell'alimento; viene riportato tal quale il luogo prelievo indicato dal verbalizzante

16- Colonna P (Stato Prove): si riferisce alla condizione in cui si trova la richiesta analitica (es. "refertata" per un campione ormai analizzato e per il quale è già stato emesso il rapporto di prova, etc...)

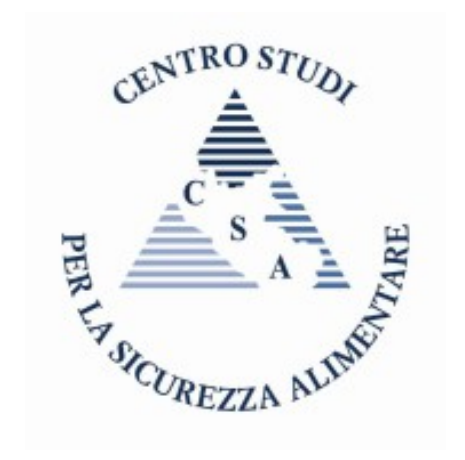

Per qualsiasi informazioni o nel caso vengano riscontrate anomalie nei dati si prega di rivolgervi a:

Dr. Roberto Condoleo

Dr. Ziad Mezher

IZSLT – Centro Studi Sicurezza Alimentare – 06/79099360

Roberto.condoleo@izslt.it

Ziad.mezher@izslt.it